## **ANLEITUNG für Teams**

1. Gehe auf die Schulhomepage (<u>https://bg9.at/</u>)

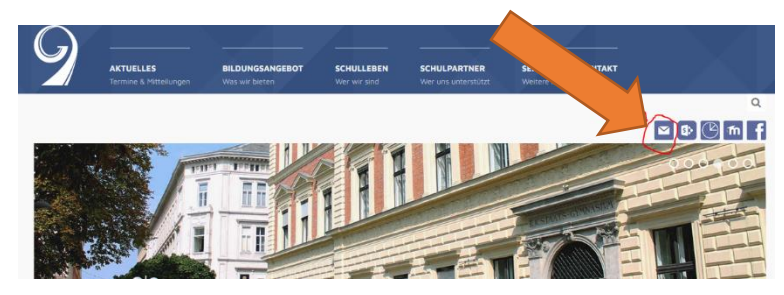

- 2. Melde dich mit deinen Zugangsdaten bei deinem Schul-Email Account an! (<u>NACHNAME.Vorname@bg9.at</u> und dein persönliches Passwort)
- 3. Es öffnet sich deine Email-Ansicht. Drücke als nächstes auf das Symbol links oben in der Ecke und wähle Teams aus (siehe Bild).

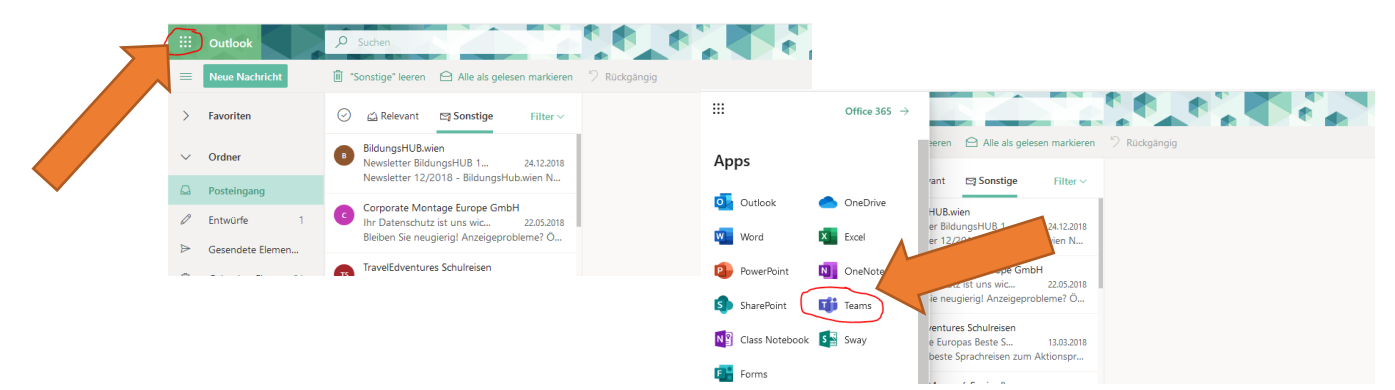

4. Teams öffnet sich, wähle z.B.: das Team 2019/20 Klasse Mathematik aus!

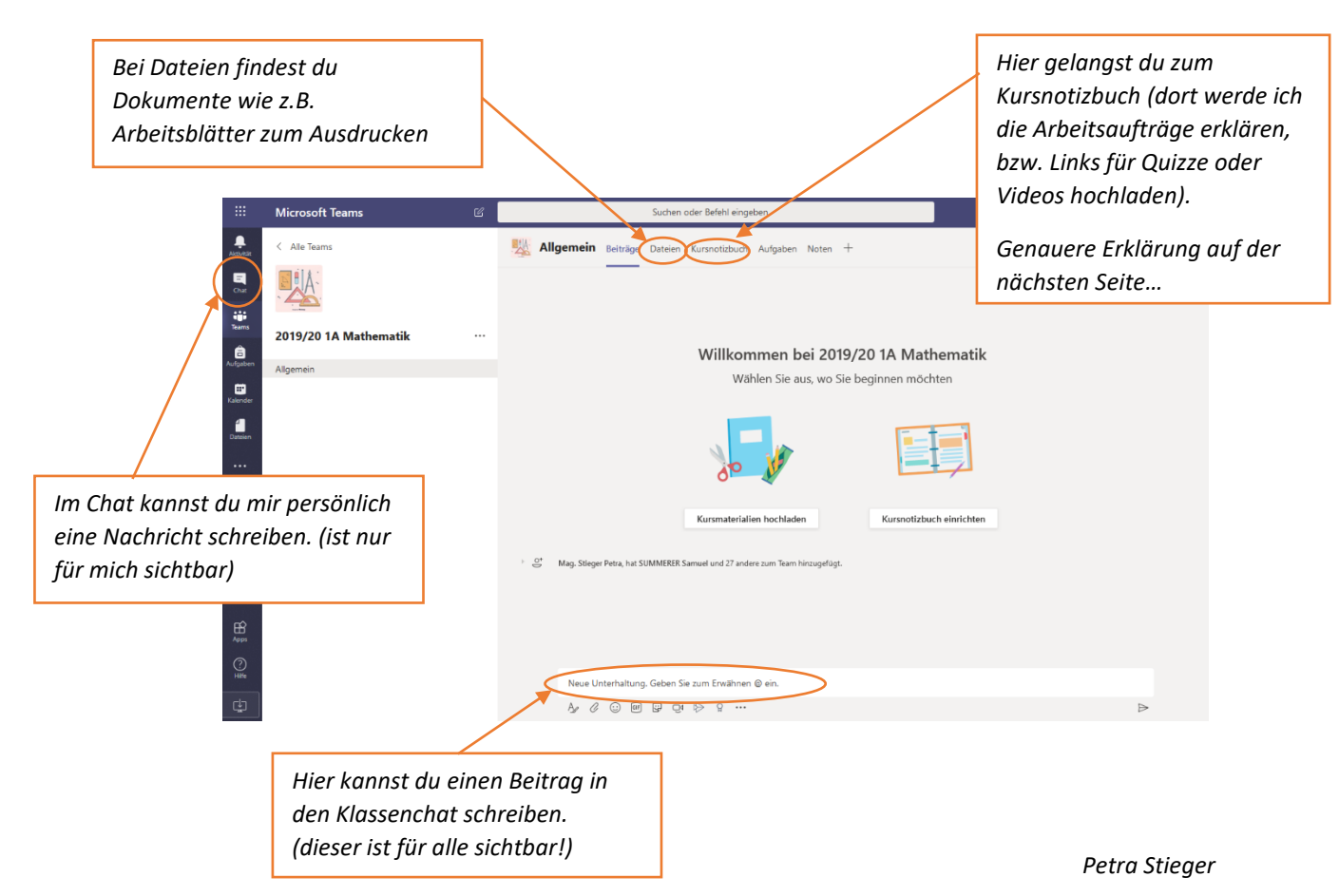

5. Informationen zum Kursnotizbuch

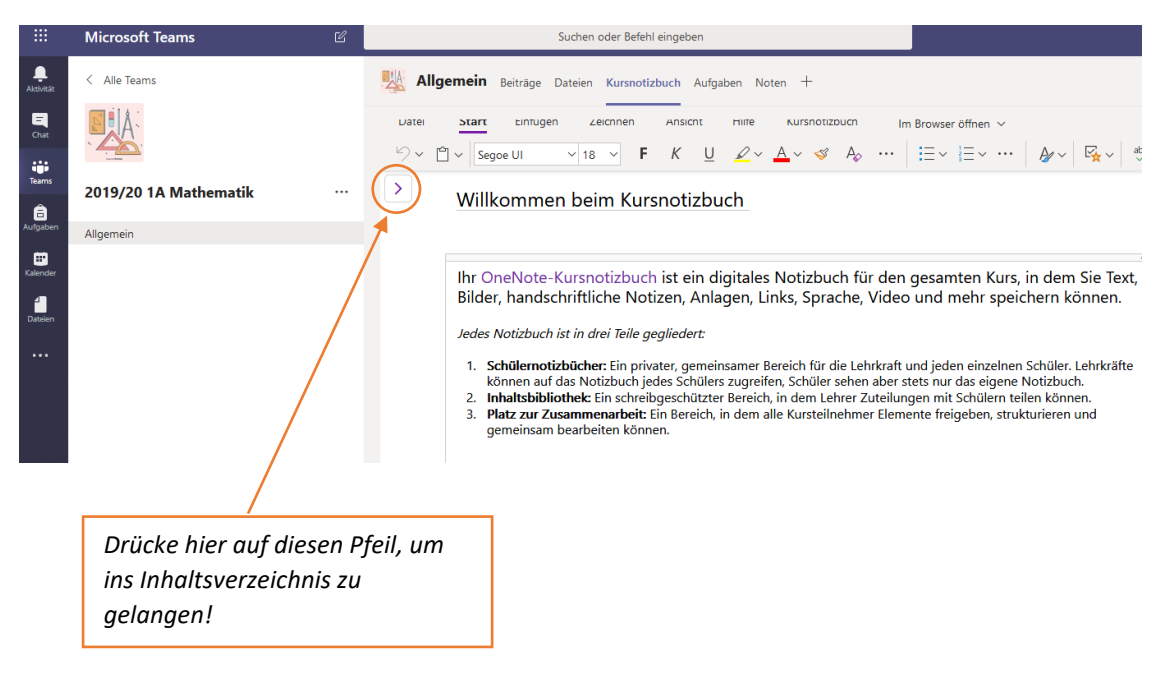

6. Wähle die Inhaltsbibliothek aus, anschließend Arbeitsaufträge. Dort findest du alle Arbeitsaufträge, die du erledigen musst und auch bis wann du sie machen musst.

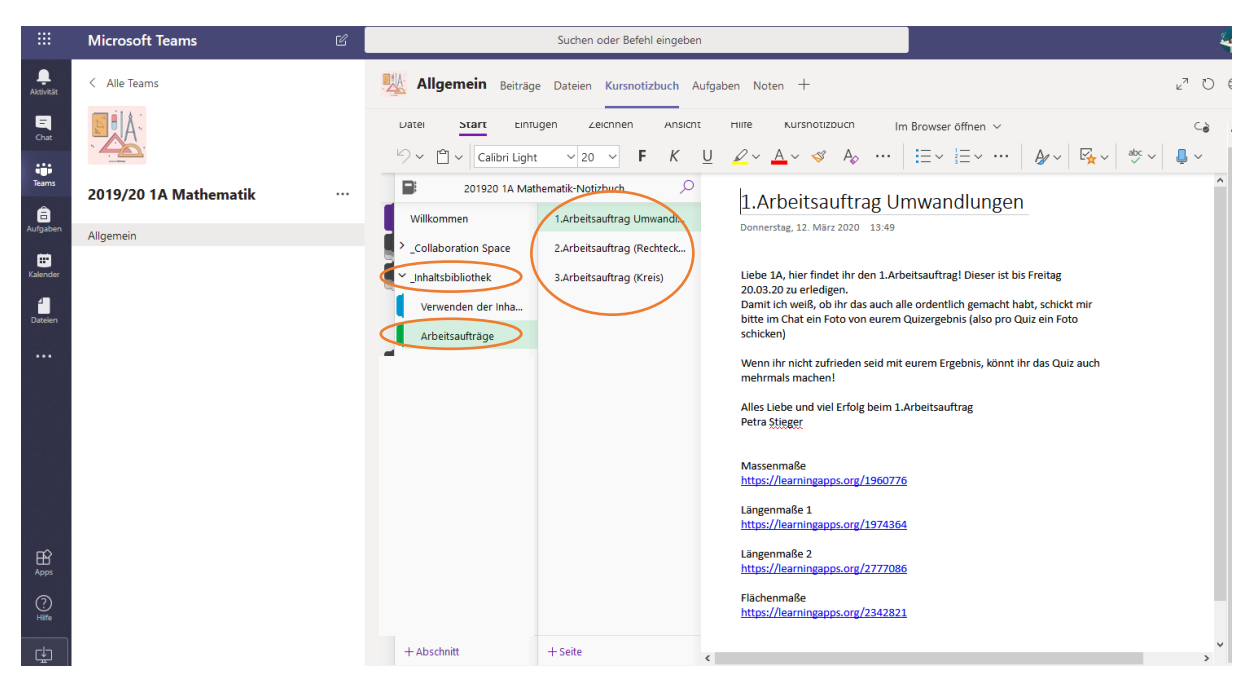